「投資信託」Webページの「マイファンド一覧」ご利用のお客様へ

2021年7月28日

平素は、当金庫をご利用いただき、誠にありがとうございます。

さて、先日ご案内いたしました当金庫「投資信託」Web ページのリニューアルに伴いま して、現在「マイファンド一覧」の登録をご利用いただいているお客様につきましては、8 月1日(日)以降に下記のとおり改めてご登録いただきますようお願い申し上げます。

記

<登録方法>

1. 「投資信託」トップページより【基準価額一覧はこちら】をクリックします

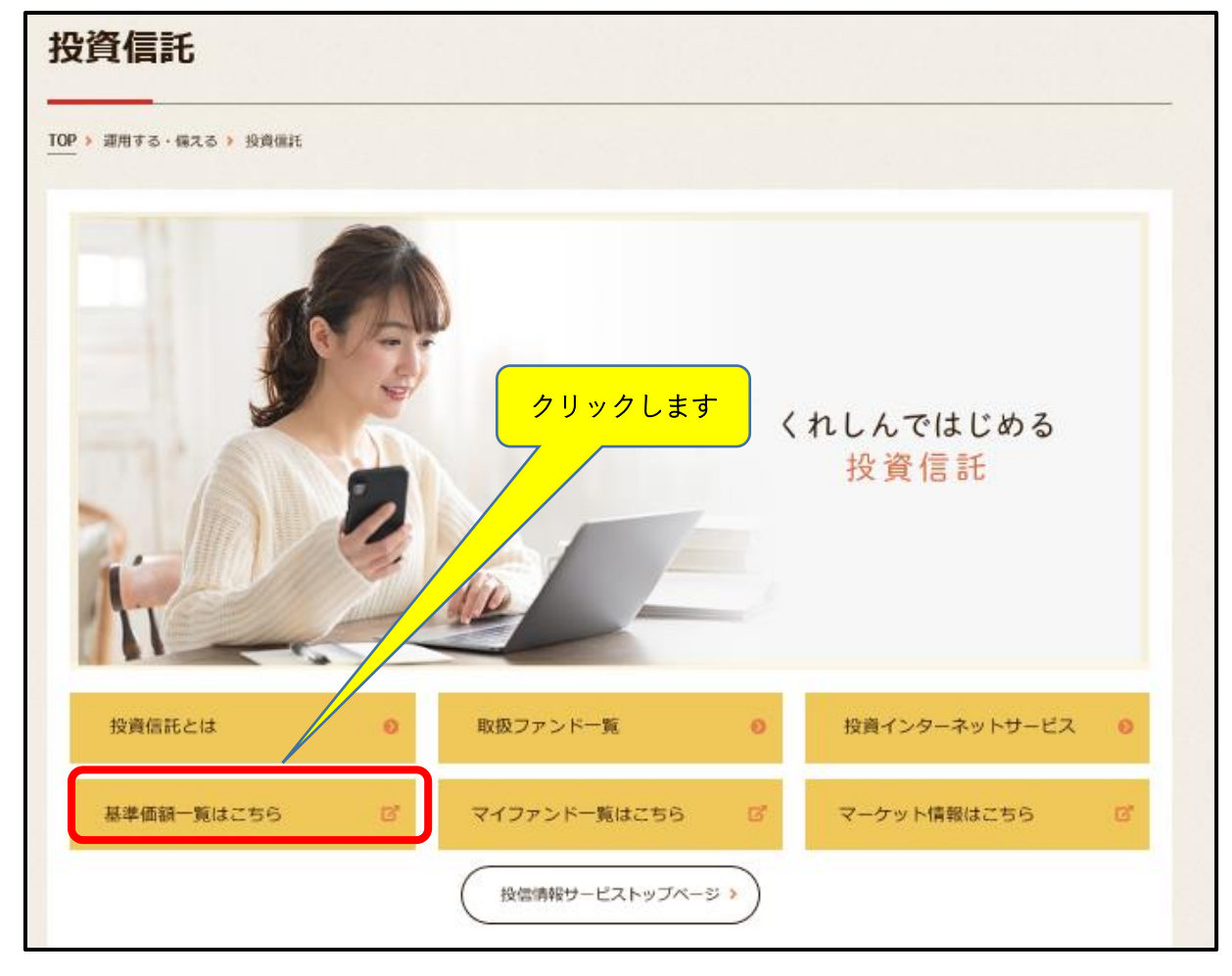

 表示される「ファンド一覧」の「お気に入り」列に表示される星印(☆)をクリックし 一覧表下部の【お気に入りに登録】ボタンをクリックします

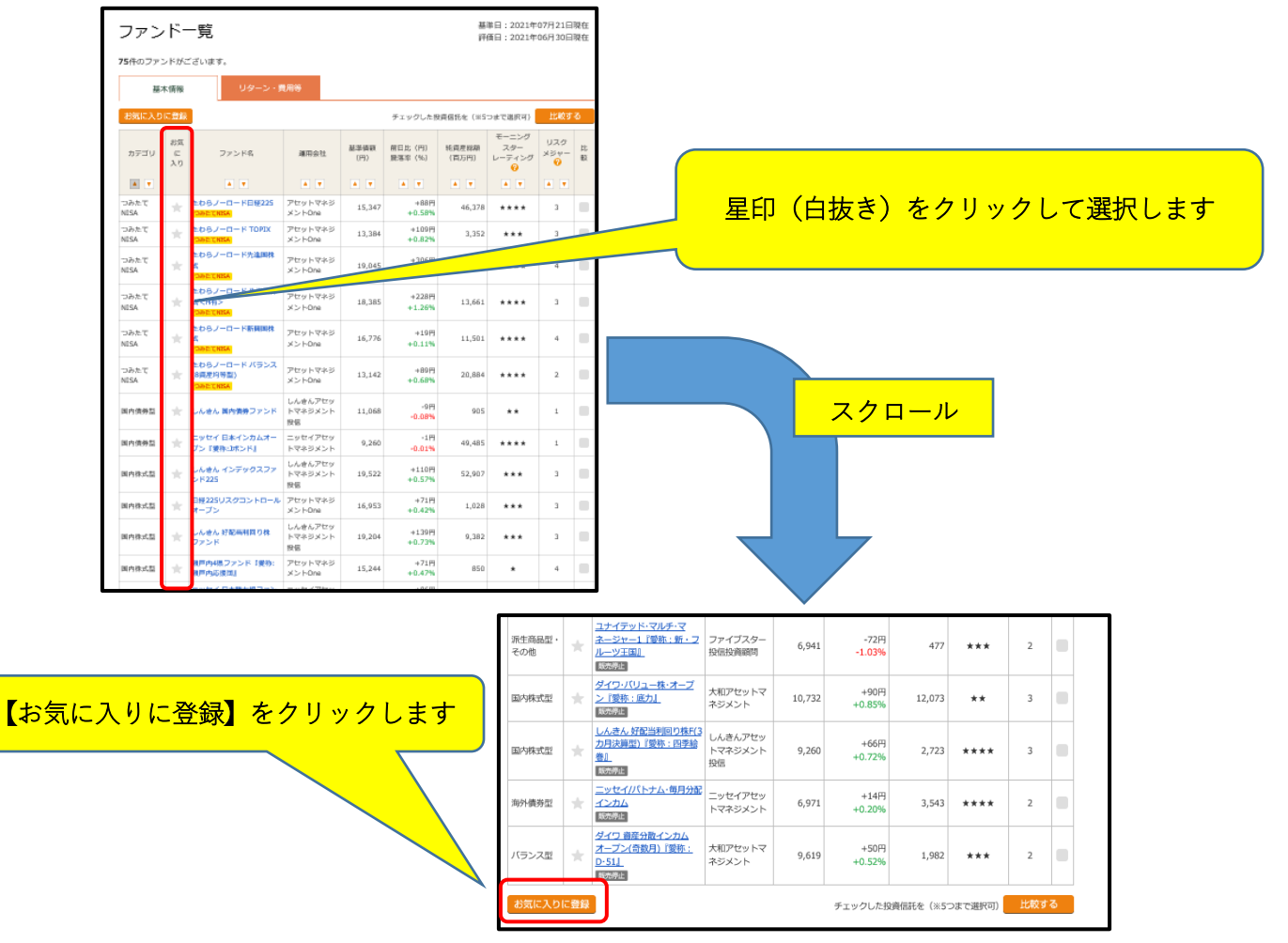

3. 「お気に入り一覧」に登録されます

| お気に<br>2件のファン<br><sup>基料</sup> |                                 | )一覧<br><sup>ざいます。</sup>           | 費用等                      |             | 基準日:2021年07月21日現在<br>評価日:2021年06月30日現在 |                |                             |                   |    |  |
|--------------------------------|---------------------------------|-----------------------------------|--------------------------|-------------|----------------------------------------|----------------|-----------------------------|-------------------|----|--|
| お気に入りを解除 チェックした投資信託を(※5        |                                 |                                   |                          |             |                                        |                | ⊃まで選択可)                     | 比較す               | ె  |  |
| カテゴリ                           | お<br>気<br>に<br>入<br>り<br>解<br>除 | ファンド名                             | 運用会社                     | 基準価額<br>(円) | 前日比(円)<br>騰落率(%)                       | 純資産総額<br>(百万円) | モーニング<br>スター<br>レーティング<br>? | リスク<br>メジャー<br>60 | 比較 |  |
| <b>A</b>                       |                                 | 🔺 🔻                               | 🔺 🔻                      | 🔺 🔻         | 🔺 💌                                    | 🔺 🔻            | 🔺 🔻                         |                   |    |  |
| 海外株式型                          | *                               | <u>しんきん 世界好配当利回り</u><br>株F(毎月決算型) | しんきんアセッ<br>トマネジメント<br>投信 | 5,092       | +46円<br>+0.91%                         | 17,797         | **                          | 4                 |    |  |
| 海外株式型                          | *                               | グローバルAIファンド                       | 三井住友DSア<br>セットマネジメ<br>ント | 36,891      | +1,014円<br>+2.83%                      | 413,919        | ****                        | 5                 |    |  |
| お気に入り                          | を解除<br>、データ                     | 開供元のモーニングスター株式会社                  | による分類項目とな:               | っております。     | チェックした投                                | 資信託を(※5        | ⊃まで選択可)                     | 比較す               | 3  |  |

以 上